# Automated Synthesis from HDL models

Leonardo (Mentor Graphics), Design Compiler (Synopsys)

### ASIC Design Flow

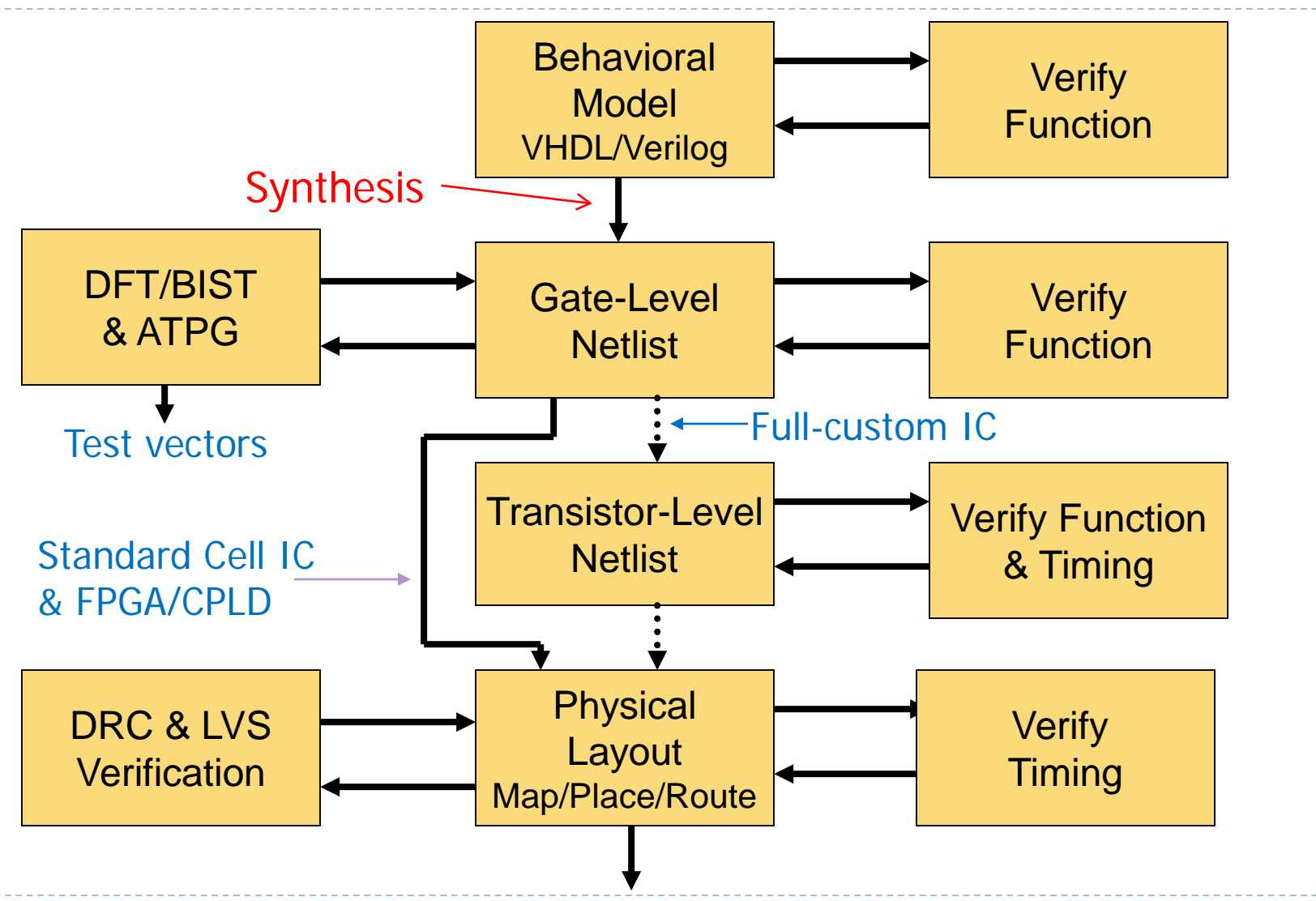

IC Mask Data/FPGA Configuration File

### Project directory structure

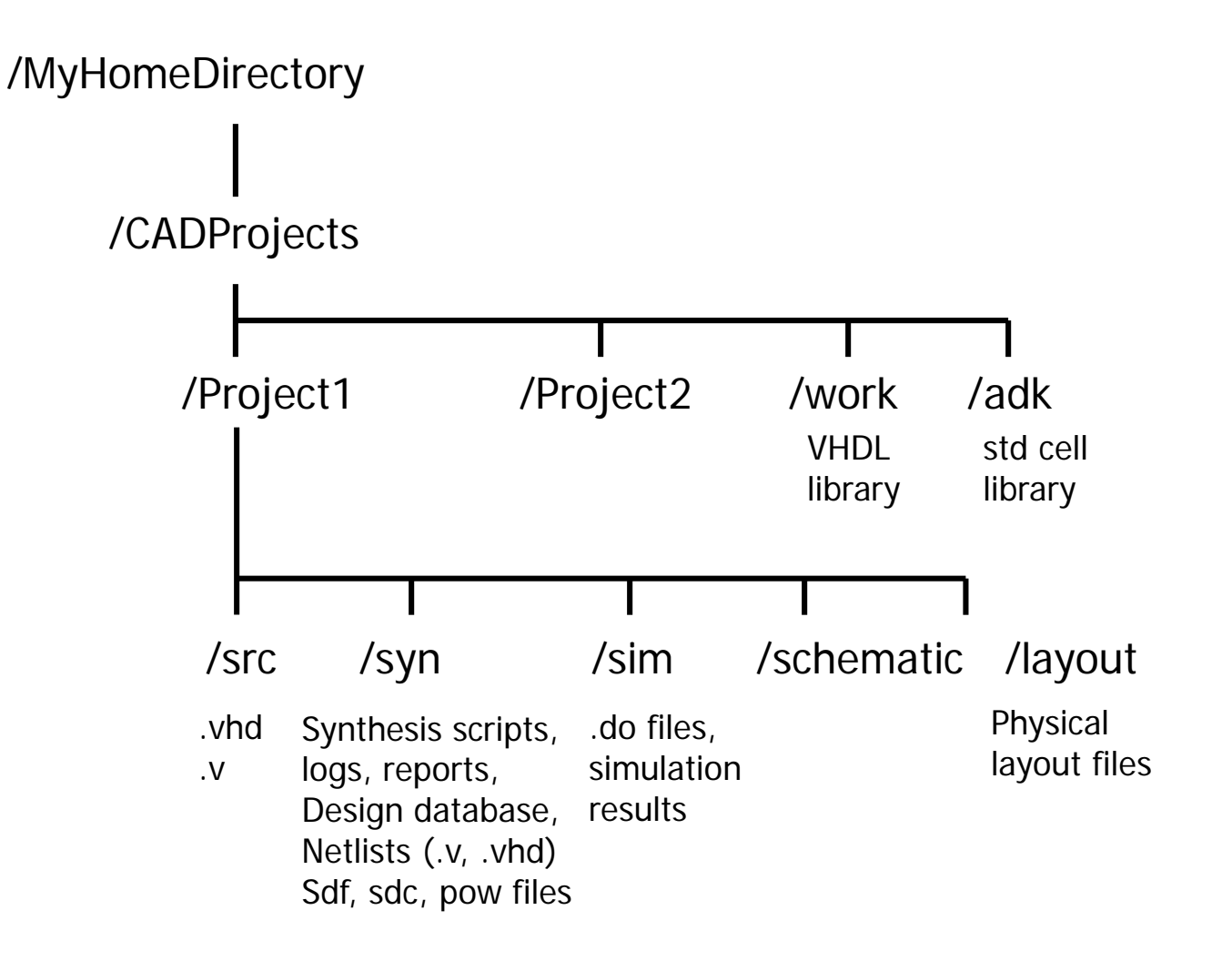

### Automated synthesis

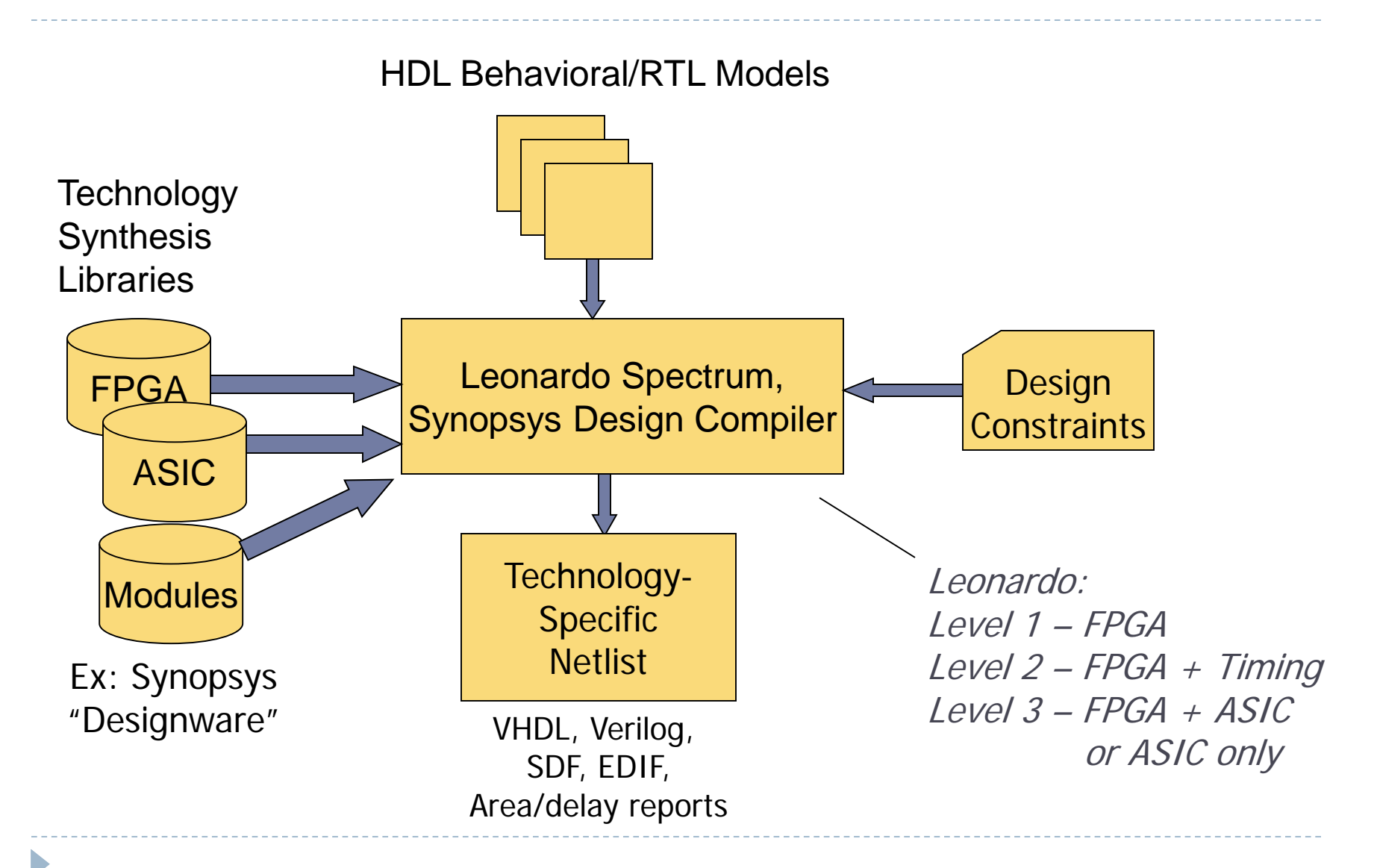

#### Leonardo – ASIC synthesis flow

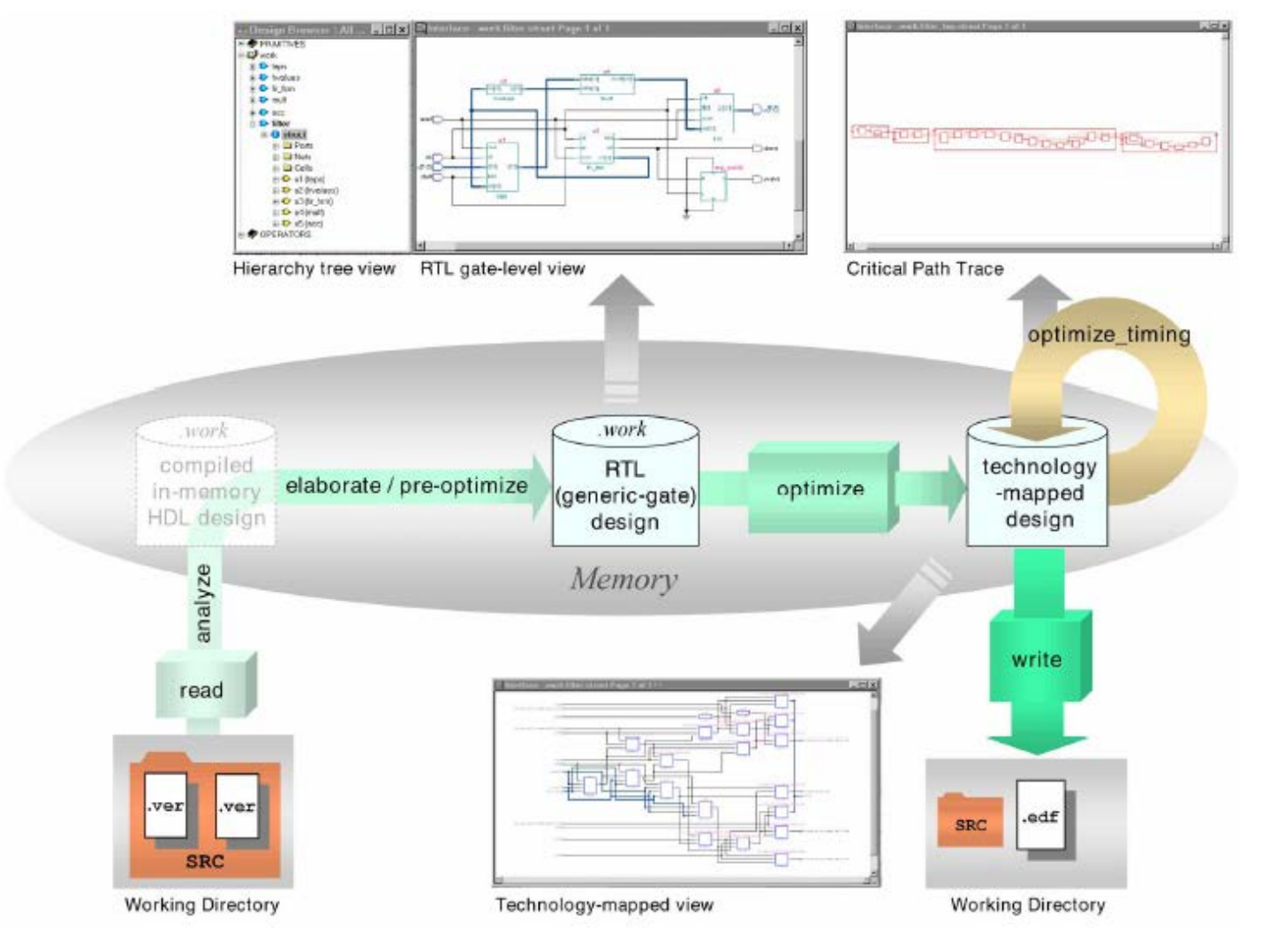

### Synthesis design flow

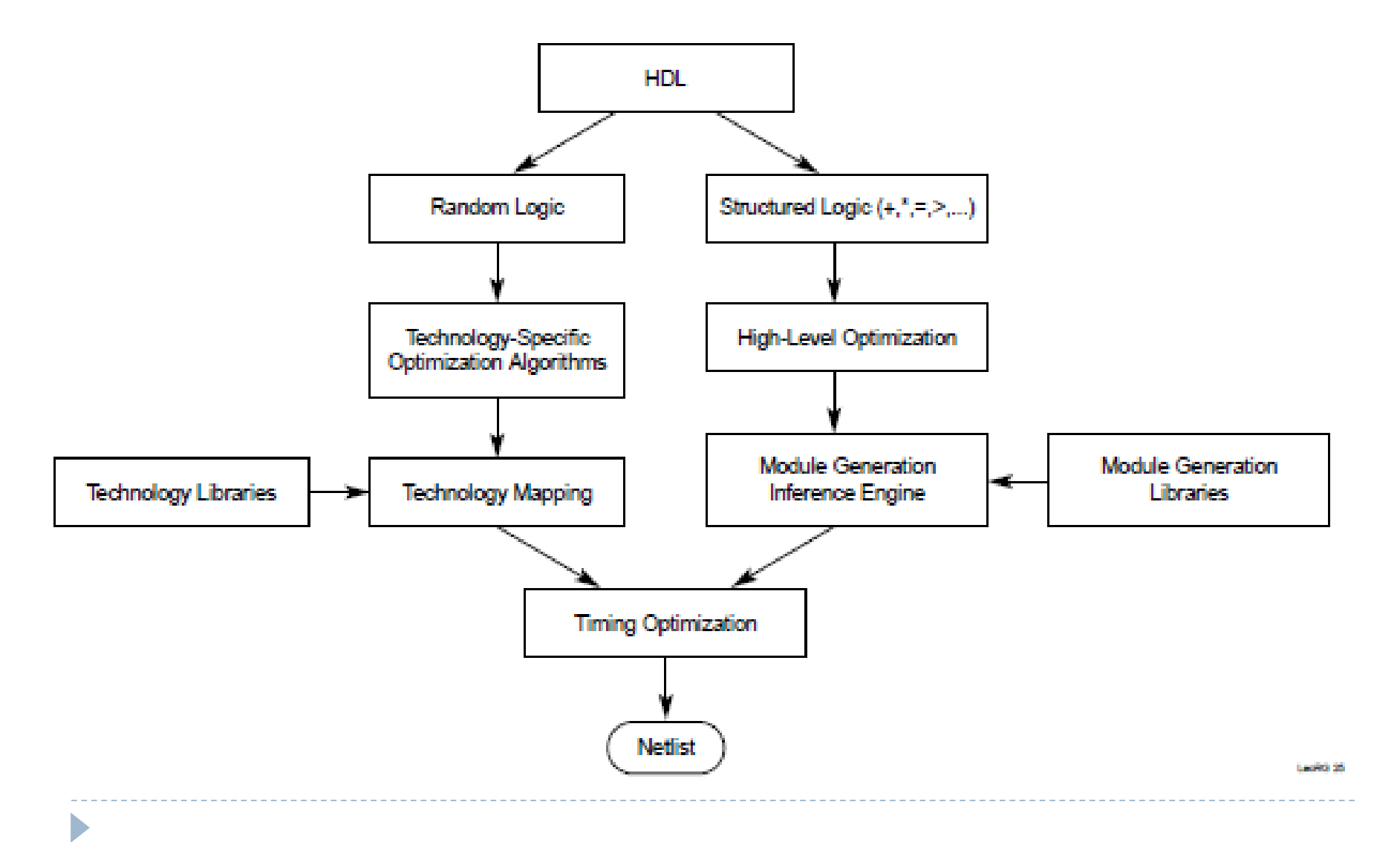

# Synthesis steps

- 1. Load technology library into database
- 2. Analyze design
  - Load HDL models into database, check for synthesizable models
- 3. Elaborate design

- Technology-independent circuit (random & structured logic)
- 4. Specify design constraints (timing, area)
- 5. Compile/optimize design
  - Optimize for the loaded technology library
  - Repeat as necessary to meet constraints
- 6. Generate technology-specific netlist(s)
- 7. Generate simulation timing data (SDF file)
- 8. Generate reports (cells, area, timing)

# LeonardoSpectrum Documentation

#### To access documentation (Linux):

In .bashrc file:

export EXEMPLAR=/linux\_apps/mentor/LeonardoSpectrum/2014a export LEO\_DOCS=\$EXEMPLAR/doc/\_bk\_leospec.pdf

- From command line: mgcdocs \$LEO\_DOCS
- In GUI access documents from the help menu

#### Main Documents:

- User's manual
- Reference Manual (Command summaries)
- HDL Synthesis Manual (VHDL/Verilog for synthesis)
- Synthesis and Technology Manual (ASIC/FPGA-specific)

# Invoking LeonardoSpectrum

- I. Invoke command line version (Linux): spectrum
  - "Spectrum" is command-line version for Linux
  - To execute command file after startup: spectrum –file mycommands.tcl
- 2. To invoke GUI version: leonardo
  - Execute most commands interactively
  - Can save "transcript" to use as basis for command file

### LeonardoSpectrum synthesis example

- Load technology library: tsmc035 (ASIC)
- Load design file: modulo7.vhd
- Specify constraints: clock freq, delays, etc.
- Optimization: effort, performance vs. area
- Write synthesized netlist output(s):
  - modulo7\_0.vhd :VHDL netlist for ModelSim & DFT
  - modulo7.v :Verilog netlist for import into DA-IC
  - modulo7.sdf : For ModelSim to study timing
  - modulo7.edf : EDIF netlist for 3<sup>rd</sup> party tool (Xilinx)

# Behavioral model to be synthesized

```
-- modulo-7 counter with asynchronous reset and synchronous load/count
library ieee; use ieee.std_logic_l164.all; use ieee.numeric_std.all;
entity modulo7 is
port( count, load, reset, clk: in std logic;
     I: in unsigned(2 downto 0); -- "unsigned" form of std logic vector
     Q: out unsigned(2 downto 0)); -- defined in IEEE "numeric std" package
end modulo7:
architecture Behave of modulo7 is
   signal Q s: unsigned(2 downto 0);
begin
   process (reset, clk) begin
       if (reset='0') then Q s <= "000"; -- async reset
       elsif (clk'event and (clk='1')) then
           if (count = '1') and (Q s = "110") then Q s <= "000"; -- count rolls over
           elsif (count='l') then Q s \leq Q s + l; -- increment count
           elsif (load='l') then Q s \le l; -- synchronous load
           end if:
       end if:
   end process;
   Q<=Q s; -- drive the outputs
end:
```

# Synthesized netlist (1)

- -- Definition of modulo7
- -- Thu Sep 21 10:48:09 2006
- -- LeonardoSpectrum Level 3, 2005a.82

```
library IEEE;
use IEEE.STD_LOGIC_II64.all;
```

```
entity modulo7 is
port (
    count : IN std_logic ;
    load : IN std_logic ;
    reset : IN std_logic ;
    clk : IN std_logic ;
    I : IN std_logic_vector (2 DOWNTO 0) ;
    Q : OUT std_logic_vector (2 DOWNTO 0)) ;
end modulo7 ;
```

### Synthesized netlist (2)

```
architecture Behave of modulo7 is
 signal Q 2 EXMPLR, Q I EXMPLR, Q 0 EXMPLR, NOT reset, nx4, nx14, nx22,
   nx48, nx60, nx169, nx179, nx189, nx202, nx204, nx208, nx212, nx214,
   nx218, nx225, nx228, nx230: std logic;
begin
 Q(2) \leq Q 2 EXMPLR;
 Q(I) \leq Q^{T} = Q^{T} = EXMPLR;
 Q(0) \leq Q = Q = 0 EXMPLR;
 ix170 : mux21_ni port map (Y=>nx169, A0=>nx14, A1=>Q_0_EXMPLR, S0=>nx225);
 ix15:oai22 port map (Y=>nx14, A0=>Q 0 EXMPLR, A1=>nx202, B0=>nx230,
                      BI=>count);
 ix203 : nand02 port map (Y=>nx202,A0=>count,A1=>nx204);
 ix205 : nand04 port map (Y = 204, A0 = 200, A1 = 202, BXMPLR,
                         A2=>Q I EXMPLR, A3=>nx228);
 ix180:oai32 port map (Y=>nx179,A0=>nx208,A1=>count,A2=>load,
                        B0=>nx212, B1=>nx225);
 Q_2_EXMPLR_EXMPLR : dffr port map ( Q = Q_2_EXMPLR, QB = nx208, D = nx179,
                                     CLK=>clk, R=>NOT reset);
```

## Synthesized netlist (3)

ix211 : inv01 port map (Y=>NOT reset, A=>reset); ix213: aoi22 port map (Y=>nx212,A0=>I(2),A1=>nx214,B0=>nx22,B1=>nx4); ix216: inv01 port map (Y=>nx214,A=>count); ix219 : nand02 port map ( $Y = nx218, A0 = Q_1 EXMPLR, A1 = Q_0 EXMPLR$ );  $Q_I$  EXMPLR EXMPLR : dffr port map (  $Q = Q_I$  EXMPLR, QB = OPEN, D = nx189, CLK = clk, R = NOT reset);  $ix190 : mux21_ni port map (Y=>nx189,A0=>nx60,A1=>Q_1_EXMPLR, S0=>nx225);$ ix61:ao32 port map (Y=>nx60,A0=>nx48,A1=>nx218,A2=>nx4,B0=>I(1),  $BI = 2nx^{2} I_{4};$ ix49: or02 port map (Y=>nx48,A0=>Q\_0\_EXMPLR,A1=>Q\_1\_EXMPLR); ix226 : nor02\_2x port map (Y=>nx225,A0=>count,A1=>load); Q 0 EXMPLR EXMPLR : dffr port map ( $Q = Q_0 EXMPLR$ , QB = nx228, D = nx169, CLK=>clk, R=>NOT reset); ix231: inv01 port map (Y=>nx230,A=>I(0)); ix5 : inv01 port map (Y=>nx4,A=>nx202); ix23 : xor2 port map (Y = >nx22, A0 = >nx208, A1 = >nx218);end Behave;

#### Leonardo Main Window

| 1.10. 1003       | Menu Bar                 | Banner                      | IoolBar              | 2                           | Information window                                                               |
|------------------|--------------------------|-----------------------------|----------------------|-----------------------------|----------------------------------------------------------------------------------|
|                  |                          |                             |                      |                             |                                                                                  |
| § Exemplar       | <i>Lonic</i> - Leonardo  | Spectrum Level 3 - I        | Command Lin          | el                          | _ 1                                                                              |
| 峰 🗊 Edit         | View Tools               | <u>W</u> indow <u>H</u> elp |                      |                             |                                                                                  |
| 35 🙆 🕅 🛦         |                          |                             | 18 18                | 58                          |                                                                                  |
| Ouide Setup      |                          |                             |                      | Info: 1<br>Session          | License passed in history will be lowned to file 'Bu/B                           |
| Bun the entire f | flow from this one conde | nsed page. Specify your sou | rce files(s).        | Info, 1                     | Working Directory is now 'E:\Exemplar\                                           |
| technology and   | d desired frequency, the | n press Run Flow.           |                      | <ul> <li>Info: 1</li> </ul> | Loading Exemplar Blocks file: E:\Exemp                                           |
| Technology       |                          | - Input                     |                      | Leonari                     | es will be logged to file 'E:/Exemplar<br>doSpectrum Level 3 - v20001a2.72 (Rele |
|                  |                          |                             |                      | Copyri                      | ght 1990-2000 Exemplar Logic, Inc. Al                                            |
| B-FPGA/CF        | 10                       |                             |                      | 1.                          |                                                                                  |
|                  |                          | To state D                  |                      |                             |                                                                                  |
|                  |                          | Tip of the Day              |                      |                             | ×                                                                                |
|                  |                          |                             |                      |                             | ок                                                                               |
|                  |                          | 🛛 😻 Did you know            |                      |                             | bi                                                                               |
| Device:          |                          | Want to get great synth     | hesis results fast a | ind                         | Effext tib                                                                       |
|                  | 7                        | easy? Use the "Quick:       | Setup" Flow Fab.     |                             | Erevious Tip                                                                     |
| Speed Grad       | e:                       |                             |                      |                             |                                                                                  |
|                  | <u>×</u>                 |                             |                      |                             |                                                                                  |
|                  |                          |                             |                      |                             |                                                                                  |
| Constantiate     |                          |                             |                      |                             |                                                                                  |
| - Constraints -  | Clock Frequency          | ☑ Show Tips at Startup      |                      |                             |                                                                                  |
| - Orfmire        |                          | inis                        |                      |                             |                                                                                  |
| E Extende        | st Optimization Effort   | E Preserve Hierarchy        |                      |                             |                                                                                  |
| - Output         |                          |                             |                      |                             |                                                                                  |
| Output File:     |                          |                             |                      |                             |                                                                                  |
| Place And R      | oute                     |                             |                      |                             |                                                                                  |
| E Sumintes       | rated Place and Flaster  |                             |                      |                             |                                                                                  |
|                  |                          | 10 m 1                      |                      |                             |                                                                                  |
| alatistish ora   | - Bodes                  | Harleox                     |                      | Transcript                  | Fitered Transcript                                                               |
|                  |                          |                             |                      |                             | Working Directory:/v20001a2\dema Line 16 Cc                                      |
| Peady<br>Ready   |                          |                             |                      |                             |                                                                                  |
| Ready            |                          |                             |                      |                             |                                                                                  |
| Ready            |                          |                             |                      |                             |                                                                                  |

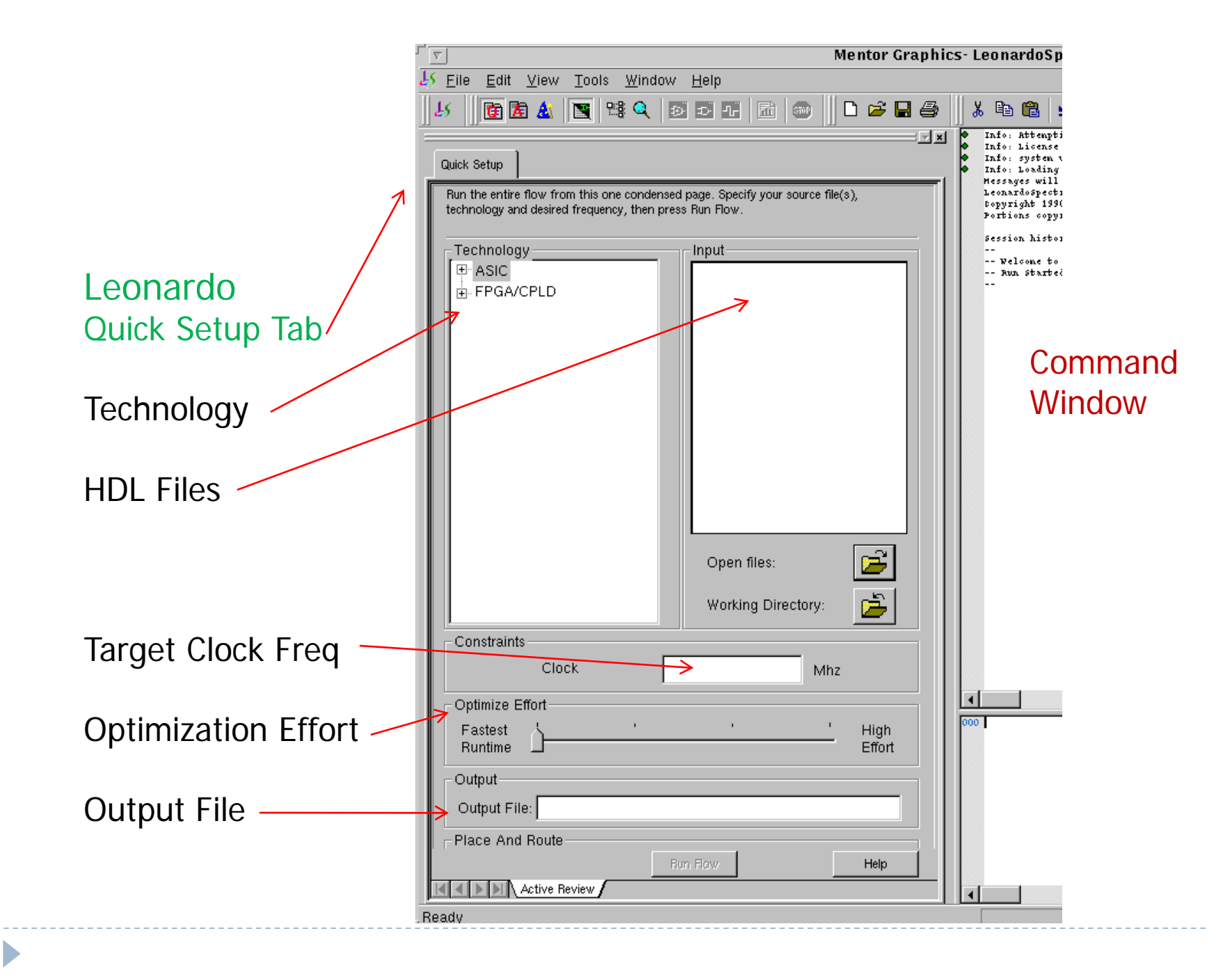

Spectrum commands/attributes/variables

- Enter "commands" at the command prompt
  - More efficient to read commands from a Tcl script file.
- A "variable" specifies a global constraint, directive, etc.
  - Tcl "set" and "unset" commands change variables set voltage 3.3
- An "attribute" is information attached to an object in the memory design database.
  - > Allows user to fine-tune the process at the object level.
  - Set with Tcl "set\_attribute" command (also "unset\_attribute)
  - An attribute has: owner, name, value
  - Example:

set\_attribute -net nl -name max\_fanout\_load -value 10

# Technology library (ASIC)

- Load synthesis library for target technology into memory
  - Command example: load\_library technology-name
    - Default location: \$EXEMPLAR/lib/technology-name.syn
- Command to load ADK TSMC 0.35µm (350nm) library:
  - Ioad\_library \$EXEMPLAR/lib/tsmc035\_typ

#### Available ADK libraries:

- tsmc035\_typ.syn use for course projects
- tsmc025\_typ.syn
- tsmc018\_typ.syn
- amil2\_typ.syn
- ami05\_typ.syn
- gdk.syn

# Technology library (ASIC) variables

- Technology variables affect delay calculations ("delay derating factors")
  - Use tech library defaults if variables not set
  - set voltage 2.5 (volts)
  - set temp 40 (degrees celsius/centigrade)
  - ▶ set process I (process variation # if available)

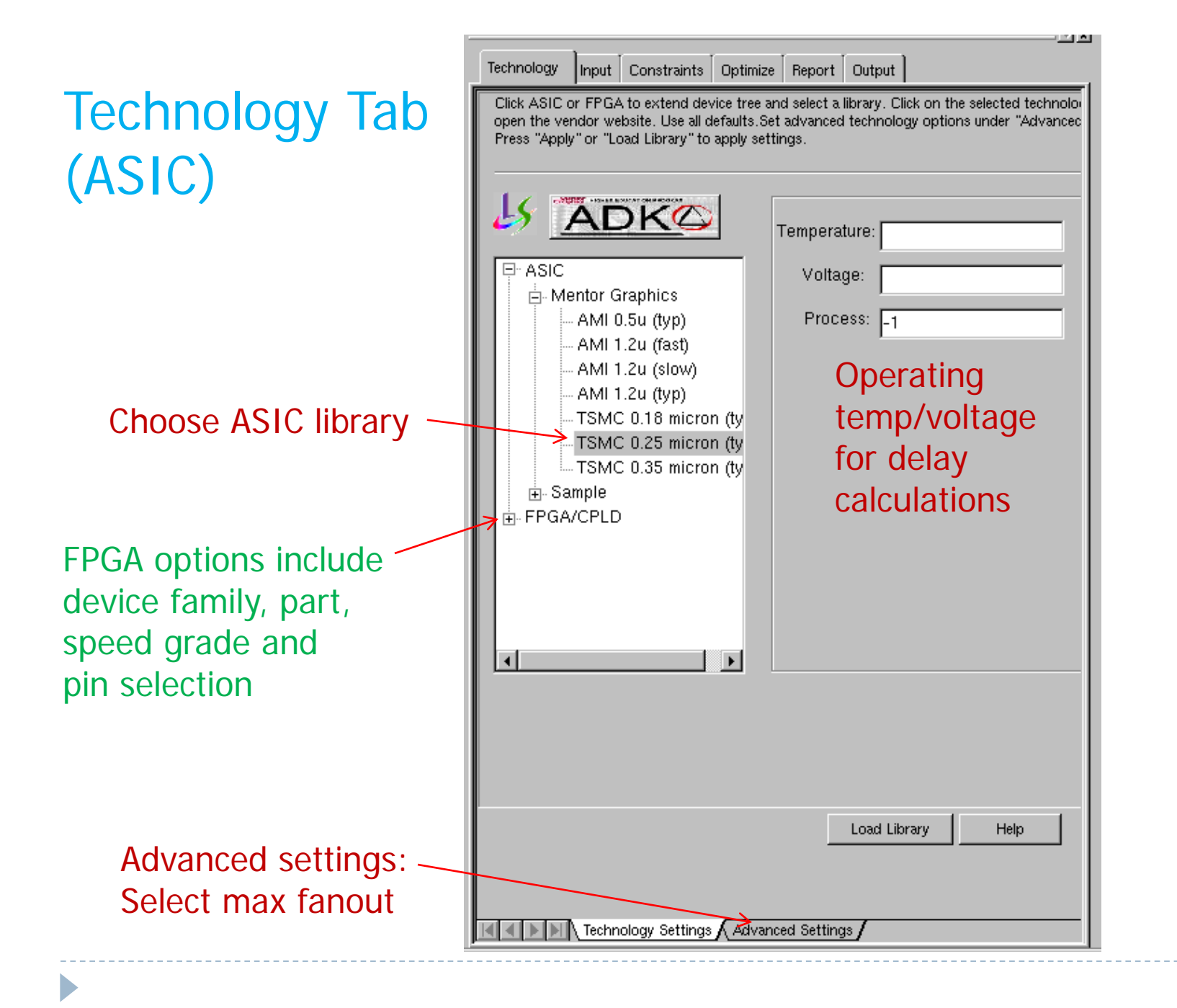

### Technology Tab (FPGA)

Specify:

part, speed grade, wire load, use of IOB registers

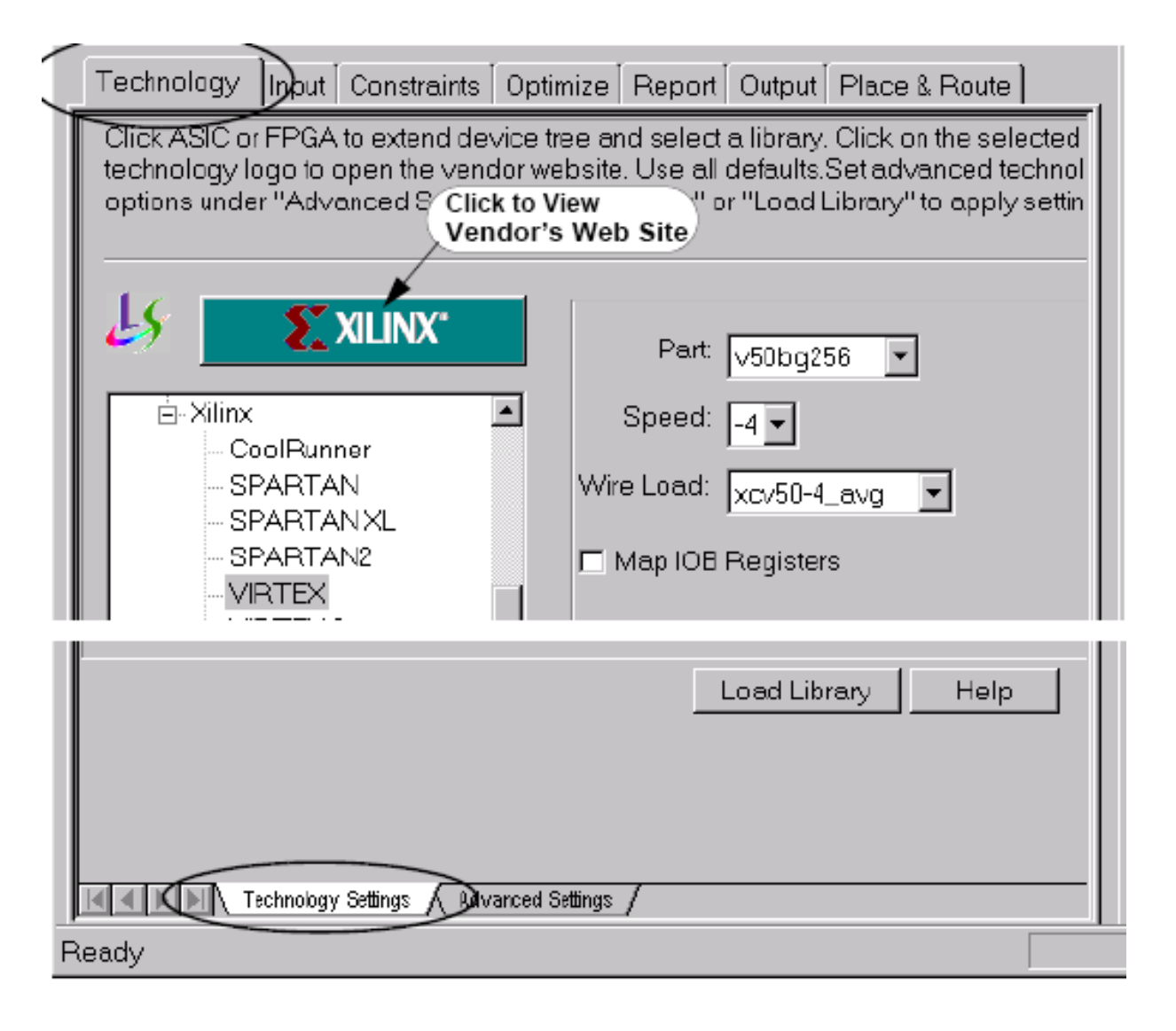

### Load a design into the database

- Analyze syntax check and build database
  - Input VHDL and/or Verilog models
  - check dependencies & resolve generics/parameters
- Elaborate synthesize to generic gates and black boxes
  - technology-independent gates
  - operators (arithmetic, relational, etc.) recognized and implemented with "black boxes" (no logic in them yet)

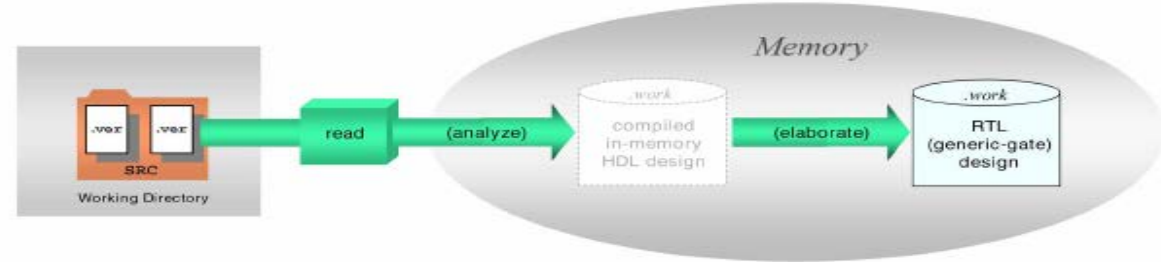

Read command does analyze + elaborate + pre-optimize

## Analyze Command

#### analyze {fl.vhd src/f2.vhd "top file.vhd"}

- Read and analyze into default memory database library "work"
- ListVHDL files in <u>bottom-up</u> order <u>top level last</u>
- Use quotes if embedded spaces in file name: "top file.vhd"
- Include directory if necessary: src/f2.vhd
- Analyze command switches:
  - -format vhdl (or verilog) [defaultVHDL if file ext = .vhd/.vhdl or Verilog if file ext = .v/.verilog]
  - -work lib\_name [lib where design to be stored (default = "work".)
     Different libraries might be used for comparing designs]
- Examples:
  - analyze {src/f1.vhd src/f2.vhd}
  - analyze {src/f1.vhd src/f2.vhd} –work lib\_version1

### Elaborate Command

- "Elaborate" a design currently in the memory database producing tech-independent circuit
  - elaborate divider ["divider" = VHDL entity/Verilog module]
  - Switches
    - -single\_level [only do top level for bottom-up design]
    - -architecture al [if other than most recently analyzed]
    - -work lib\_name [if name other than work]
    - -generics { size=9 use\_this=TRUE initval="10011" }
       List format is { generic=value generic=value .... }
    - -parameters [format same as generics]

### Read command

Performs <u>both</u> analyze and elaborate steps

- read {f1.vhd src/f2.vhd "top file.vhd"}
- Same switches as *analyze* and *elaborate* commands, plus:
  - -dont\_elaborate {fl.vhd} do analysis but not elaborate
- GUI: Input Flow Tab can be used to run read/analyze/elaborate
  - Uncheck "Run Elaborate" box for analyze only
  - Uncheck "Run Pre-Optimization" to skip that step for now
  - Select other analyze/elaborate options via the "Power Tabs"

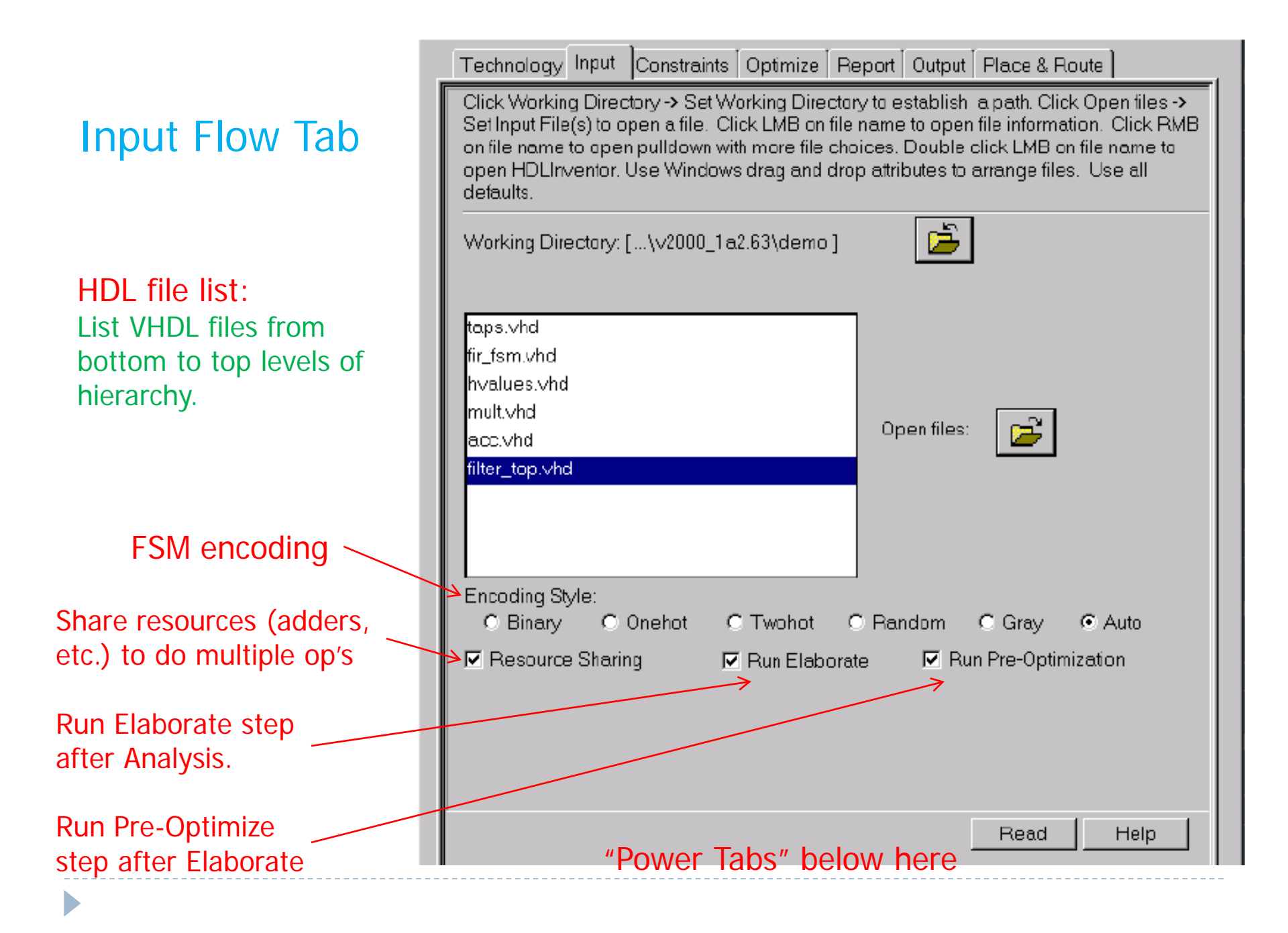

## Elaborate & VHDL Options Power Tabs

| Technology Input Constraints     | Optimize   Report   Output   Pla    |
|----------------------------------|-------------------------------------|
| Top level designs                | filter_top                          |
| Architecture                     | struct                              |
| Work library to place designs in |                                     |
| Haremeters                       |                                     |
| Generics                         | data_width=5                        |
| Elaborate the top level design   | only                                |
| Technology Input Congraints O    | ptimize Report Output Place & Route |
| Top Entity <sup>10p</sup>        |                                     |
| Architecture 10p_8rCh            |                                     |
| Generic data_width=8             |                                     |
| © VHDL 93 C VHD                  | DL_87                               |
|                                  |                                     |

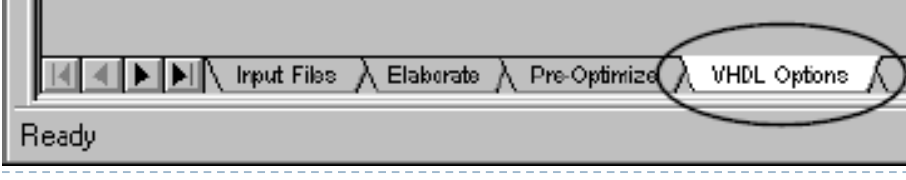

Elaborate: Select: top-level design name, architecture, work library, generics, top-level only

> VHDL Options: Select VHDL 87 instead of 93

Other power tabs for other formats (Verilog, SDL, etc.)

## Global constraint variables

- Affect design decisions
  - set max\_fanout\_load 5
    - Global limit on max inputs driven by one output
    - Leonardo splits nets or adds buffers as needed (but buffers add delay)
  - Override with max\_fanout\_load attribute on a net: set\_attribute --net nl --name max\_fanout\_load --value 10 Constrains only net "nl"
  - set max\_fanin 5
  - set max\_cap\_load 4
  - set max\_transition 1.2
  - set max\_pt 8 (max # product terms in a sum)

### Load and Drive Constraint Attributes

- output\_load value out\_signal1 out\_signal2 ... output\_fanout value out\_signal1 out\_signal2 ...
  - # unit loads/fanout loads driven by the output
  - Use to calculate delays/drive capability
  - May need buffers on selected outputs
- input\_max\_load value in\_signal1 in\_signal2 ... input max fanout value in signal1 in signal2 ...
  - Max unit loads/fanout load presented to a circuit input
  - May need inserted buffers to reduce loads
- input\_drive value in\_signal1 in\_signal2 ...
  - Additional delay in ns/unit load for an input port

## **Balancing Loads**

- Resolve load violations throughout the design
  - Fix loads after changing attributes, without rerunning optimize
    - Load balancing always done as part of optimize
  - Pays attention to OUTPUT\_LOADS, OUTPUT\_FANOUTS
- Mostly used at boundaries of hierarchical modules
  - Optimize balances loads within modules
- Command:

balance\_loads [design-name] [-single]

### Wire Load Table (not used with ADK/GDK)

- Use to estimate routing delays
  - Exact delays known only after place and route)
  - Function of cell sizes and fanouts
- Table of RC values estimated from net lengths in previous projects (provided by vendor)
- Variables:
  - wire\_load\_library name
    - (lib to which designed mapped or NIL)
  - wire\_table name (if named table loaded)
  - wire\_tree (best,balanced,worst, or not set)
  - wire\_load\_mode (top, segmented)

## **Timing Constraints**

- Simple: specify target clock frequency
- Advanced: specify globally or on specific blocks
  - Clock: period/frequency, pulse width, duty cycle
  - Input: arrival time, transition times, driver strength
  - Output: required time, transition times

(required time - arrival time = "slack")

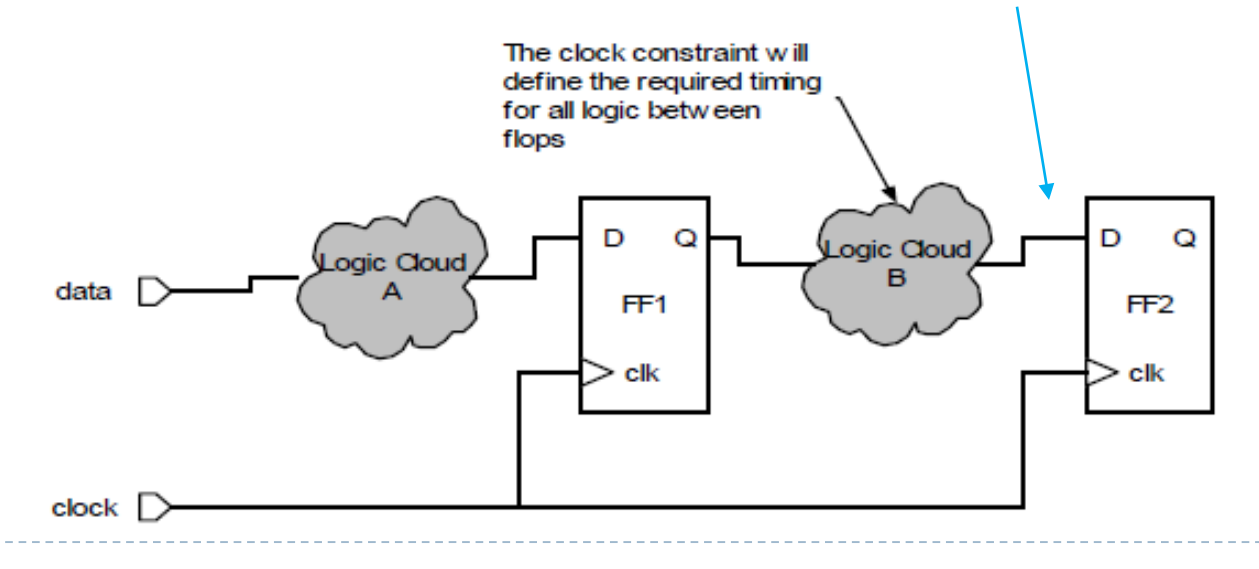

#### Clock-related constraints

- > clock\_cycle <clock\_period> <primary\_input\_port>
- > pulse\_width <clock\_pulse\_width> <primary\_input\_port>
- > clock\_offset <clock\_offset> <primary\_input\_port>

(offset from time 0 - "skew")

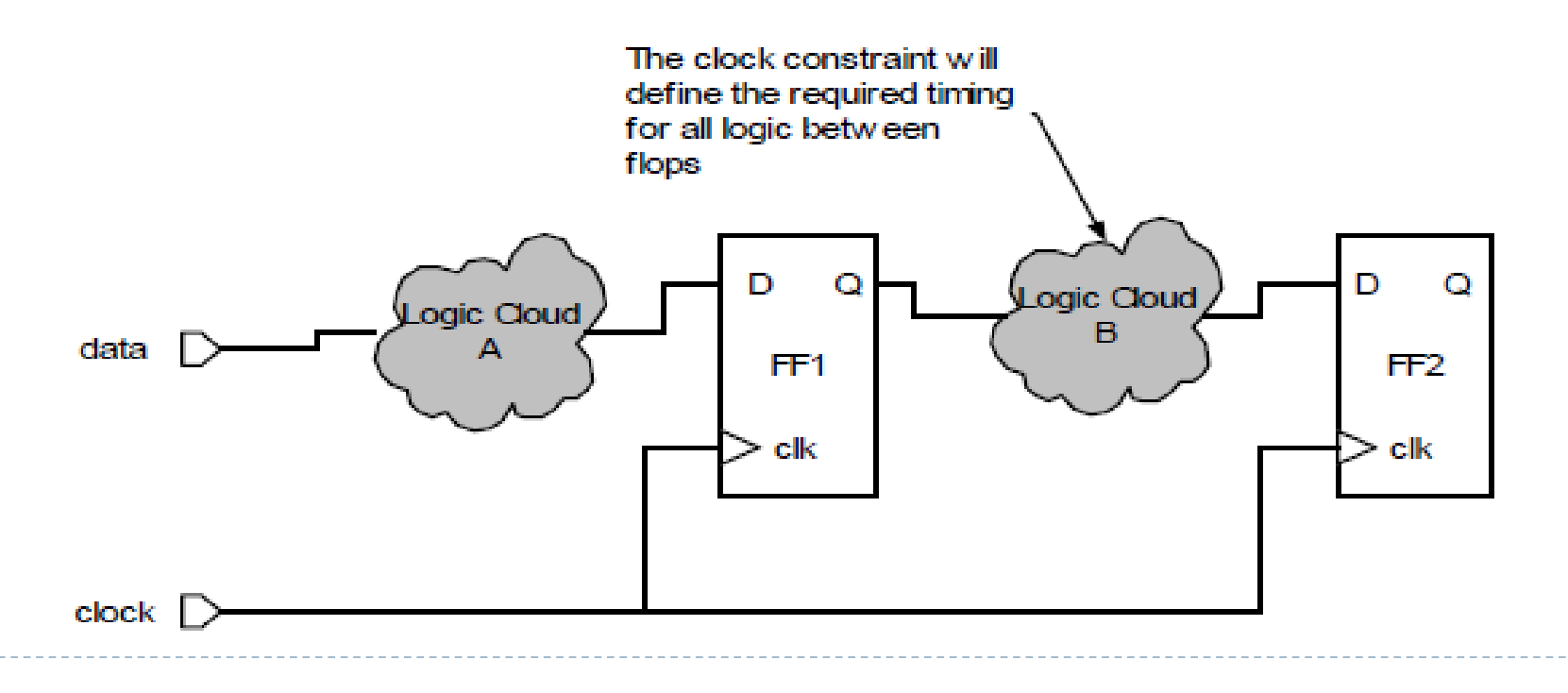

#### Clock constraint examples

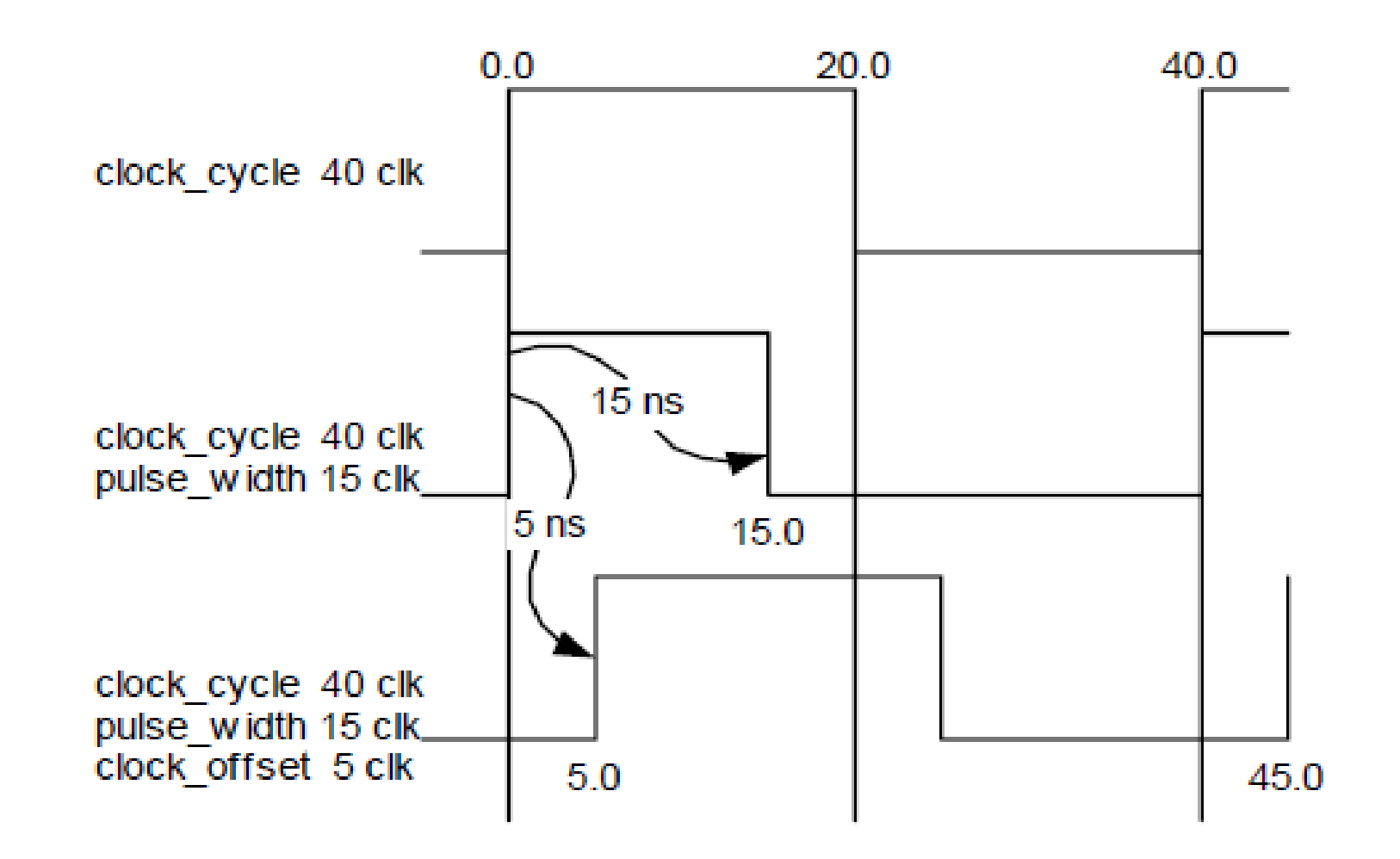

#### <u>Global</u>

#### Clock constraints Frequency/period Delay constraints Path delays

These apply to the entire design, except for objects for which attributes have been defined that specify other clock values.

|                          | Technology                                                                                                    | Input  | Constraints   | Optimize   | Report | Output |      |  |
|--------------------------|----------------------------------------------------------------------------------------------------|--------|---------------|------------|--------|--------|------|--|
|                          | Specify clock frequency, clock cycle, and global path constraints for the entire<br>The smallest design for a given frequency is then created. All paths between p<br>registers are constrained to one clock period. You can customize delays between<br>and registers by specifying a Maximum Delay between each. The clock refere<br>zero. |        |               |            |        |        |      |  |
| Specify Clock Frequency: |                                                                                                    |        |               |            | MHz    |        |      |  |
|                          | Specify Clock Period:                                                                                                    |        |               |            | ns     |        |      |  |
|                          | -O Specify                                                                                                    | Maximu | im Delay Betw | een all: — |        |        |      |  |
|                          | Input Ports to Registers:                                                                                                    |        |               |            | ns     |        |      |  |
|                          | Registers to Registers:                                                                                                    |        |               |            | ns     |        |      |  |
|                          | Registers to Output Ports:                                                                                                    |        |               |            | ns     |        |      |  |
|                          | Inputs to Outputs ns                                                                                                    |        |               |            |        |        |      |  |
|                          |                                                                                                    |        |               |            |        |        | 1    |  |
|                          |                                                                                                    |        |               |            | A 1    | 1      |      |  |
|                          | Apply Help                                                                                                    |        |               |            |        |        | Help |  |
|                          | Global Clock A Input A Output A Signal A Module A Report /                                                                                                    |        |               |            |        |        |      |  |

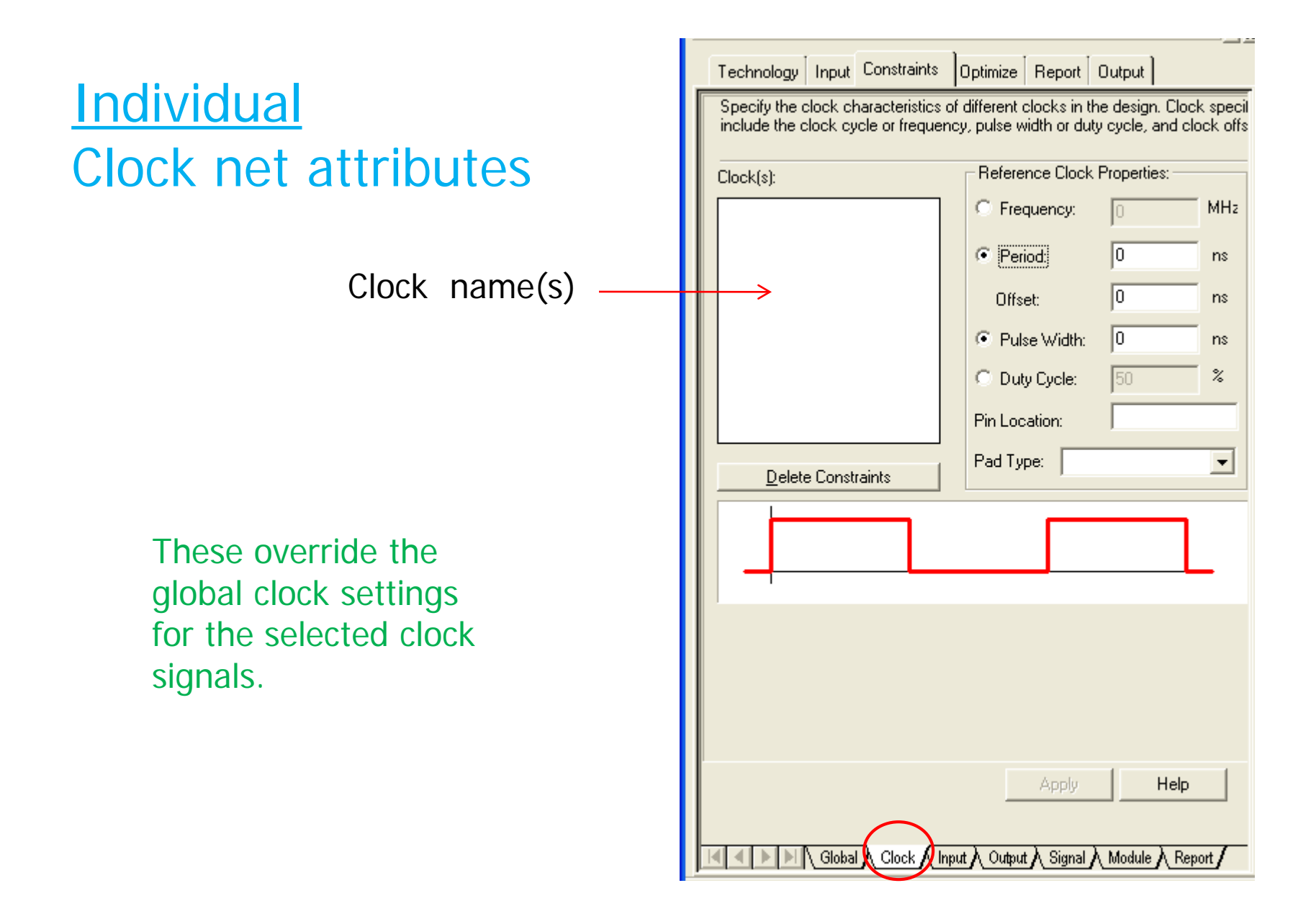

## Timing Constraint Variables

- Four delay "variables" can be specified:
  - Input pin to output pin (through combinational logic)
  - Input pin to register (1/2 clock period typical)
     Register to output pin (1/2 clock period typical)
     Sum = 1 period: FF in one block to FF in another block
- Register (from time it is clocked) to register (to meet setup time)

Examples: set register2register 8 set input2register 5

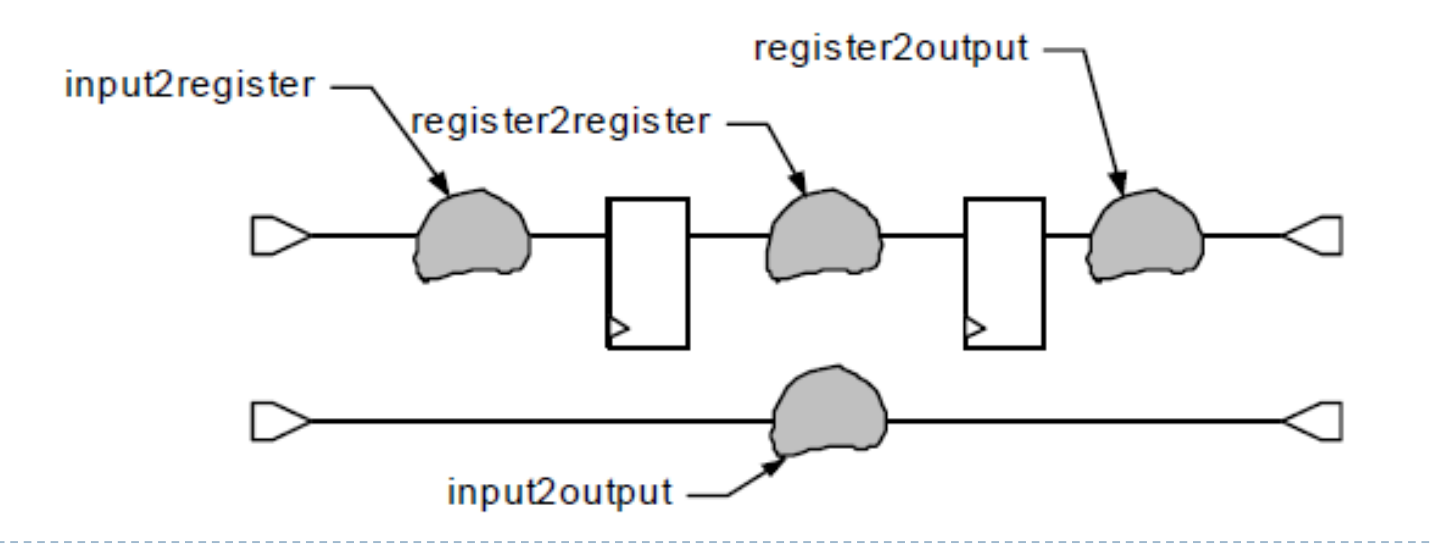

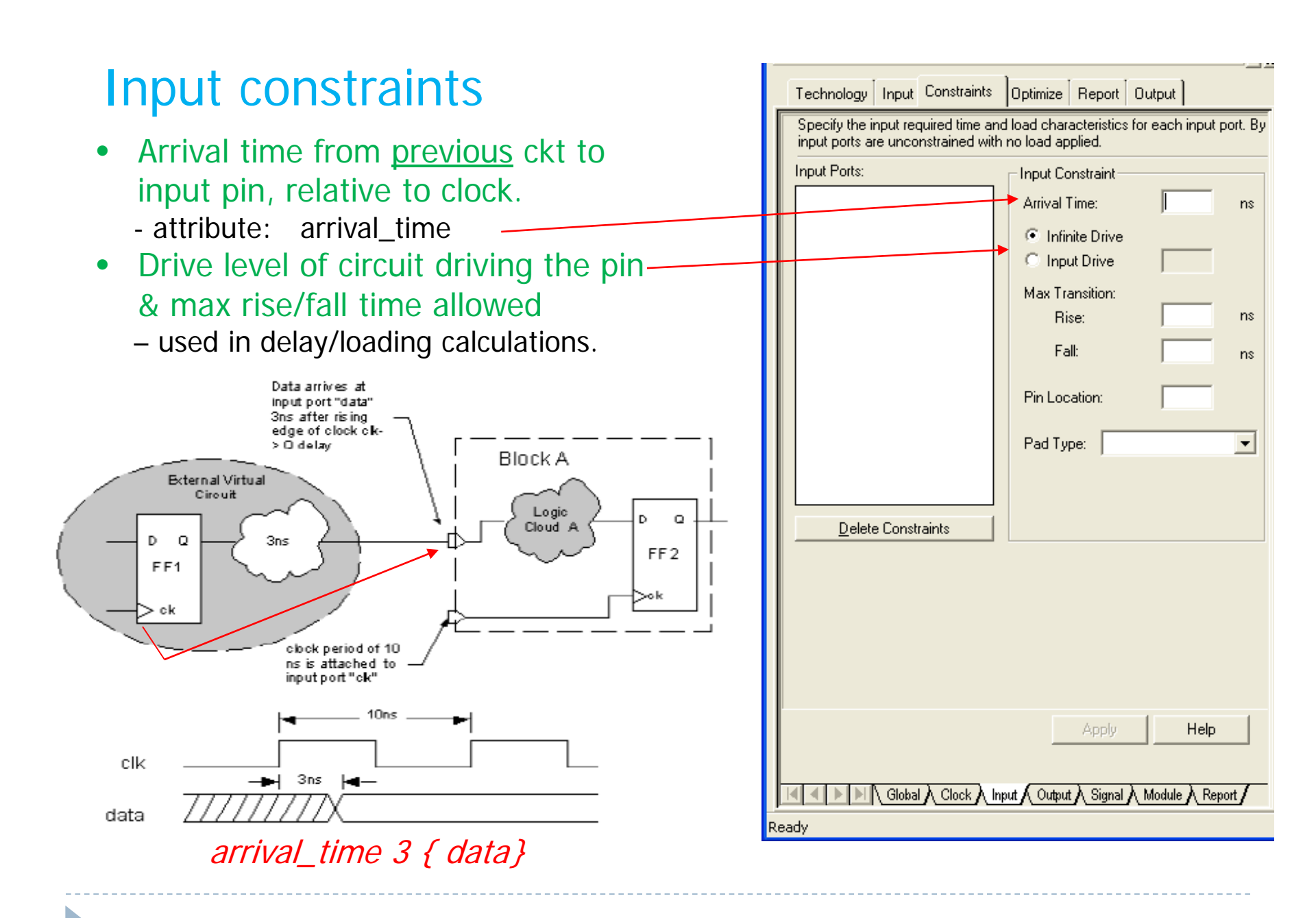

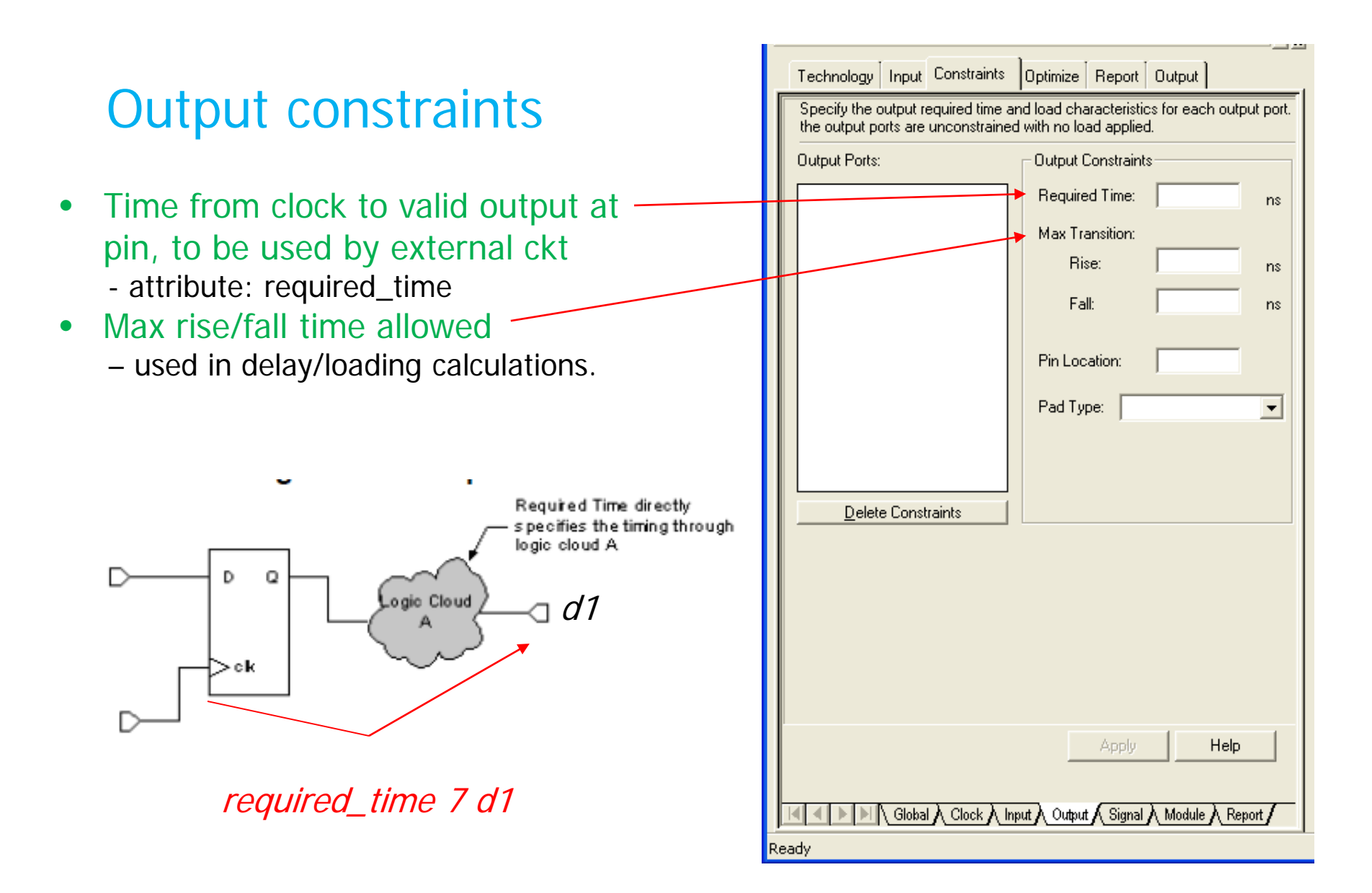

### Sequential circuit example

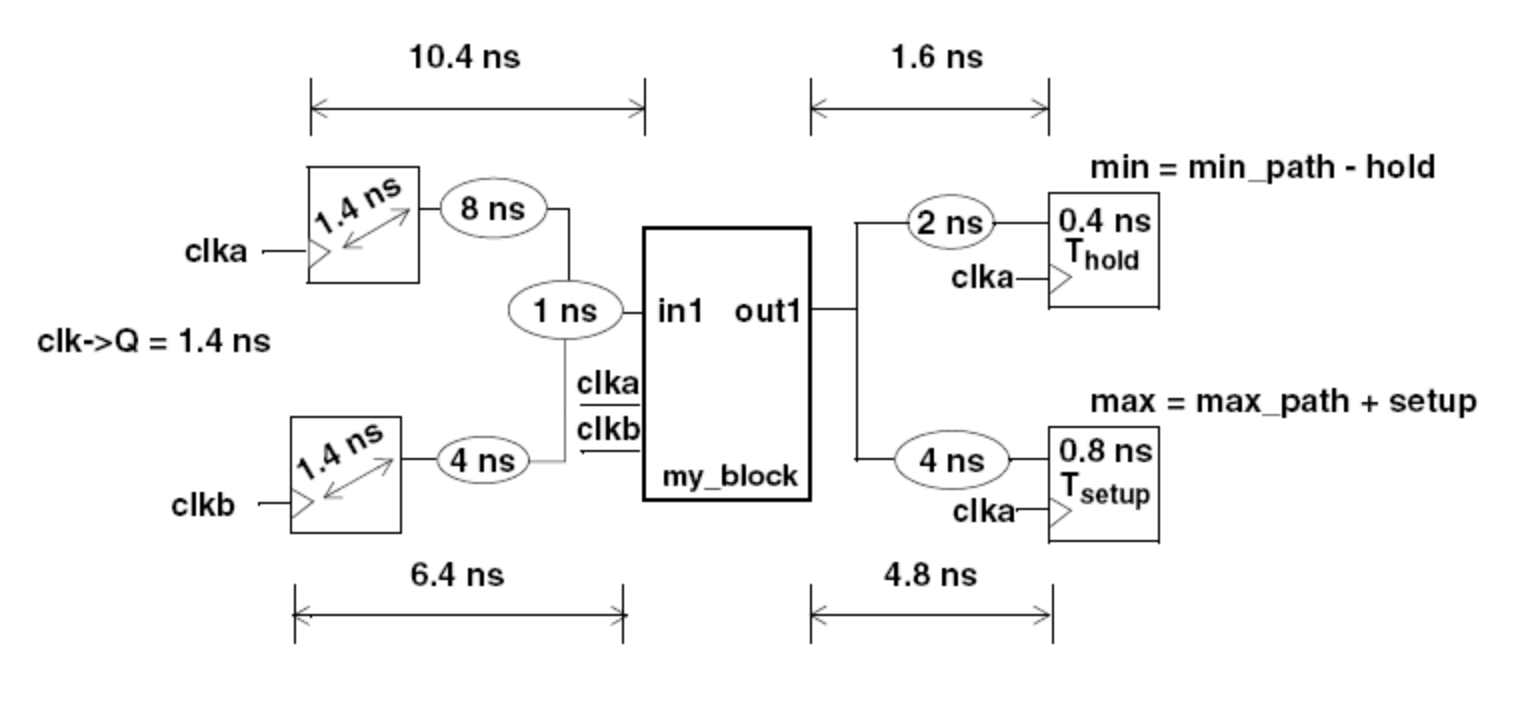

clock\_cycle 20 clka clock\_cycle 30 clkb arrival\_time 10.4 -clock clka in1 arrival\_time 6.4 -clock clkb in1 required\_time 1.6 -clock clka -min out1 required\_time 4.8 -clock clka -max out1

Required clock periods

Arrival at input pin from previous clock edge Setup time of output pin from next clock edge

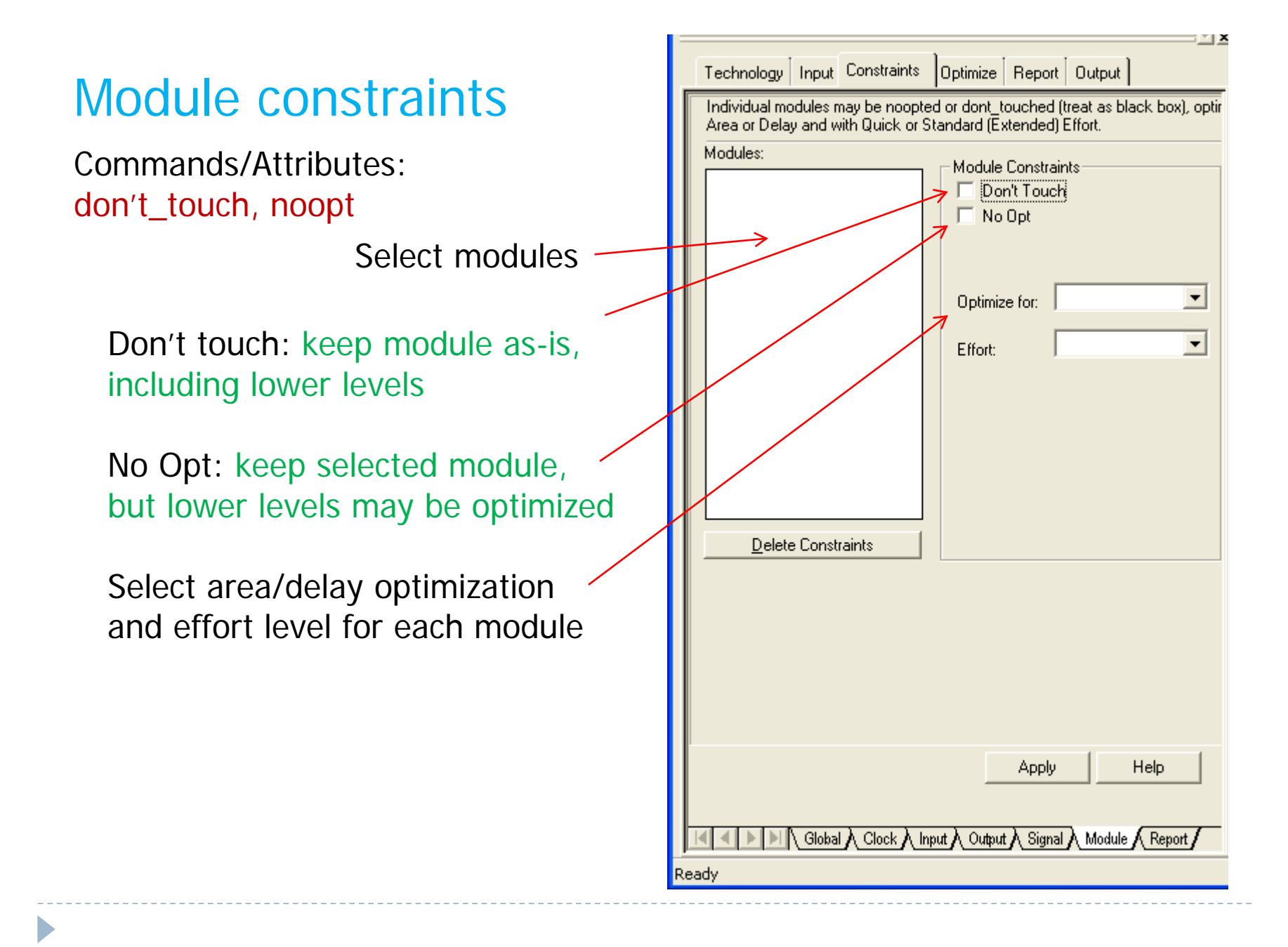

#### Write a Constraint File

For subsequent synthesis and/or for physical place & route tool.

| Technology      | Input  | Constraints                   | Optimize     | Report   | Output |        |
|-----------------|--------|-------------------------------|--------------|----------|--------|--------|
| Constraint Sur  | nmary: |                               |              |          |        |        |
|                 |        |                               |              |          |        |        |
| <               |        |                               |              |          |        | >      |
| Constraint File | :      |                               |              |          |        |        |
|                 |        |                               |              |          |        | - 2    |
|                 |        |                               |              |          |        |        |
|                 |        |                               |              |          | Н      | elp    |
|                 | Global | $\lambda$ Clock $\lambda$ Inf | out 🔨 Output | ) Signal | Module | Report |
| eady            |        |                               |              |          |        |        |

### Pre-optimization step

- Technology-independent logic optimization
  - Always done as part of optimize command
- pre\_optimize [<design\_name>]
  - [-common\_logic] share operators/primitives with common inputs – used in different clock cycles
  - [-unused\_logic] remove logic that doesn't affect outputs
  - [-extract] recognize counters, decoders, RAMs, ROMs
  - [-xor\_comparator\_optimize] factor common sub-expressions from wide XORs/comparators
  - [-single\_level] do top level only (default is all levels)
  - [-boundary] propagate constants (inputs tied high/low) from boundary, unused inputs, etc.

# Pre-Optimize Power Tab

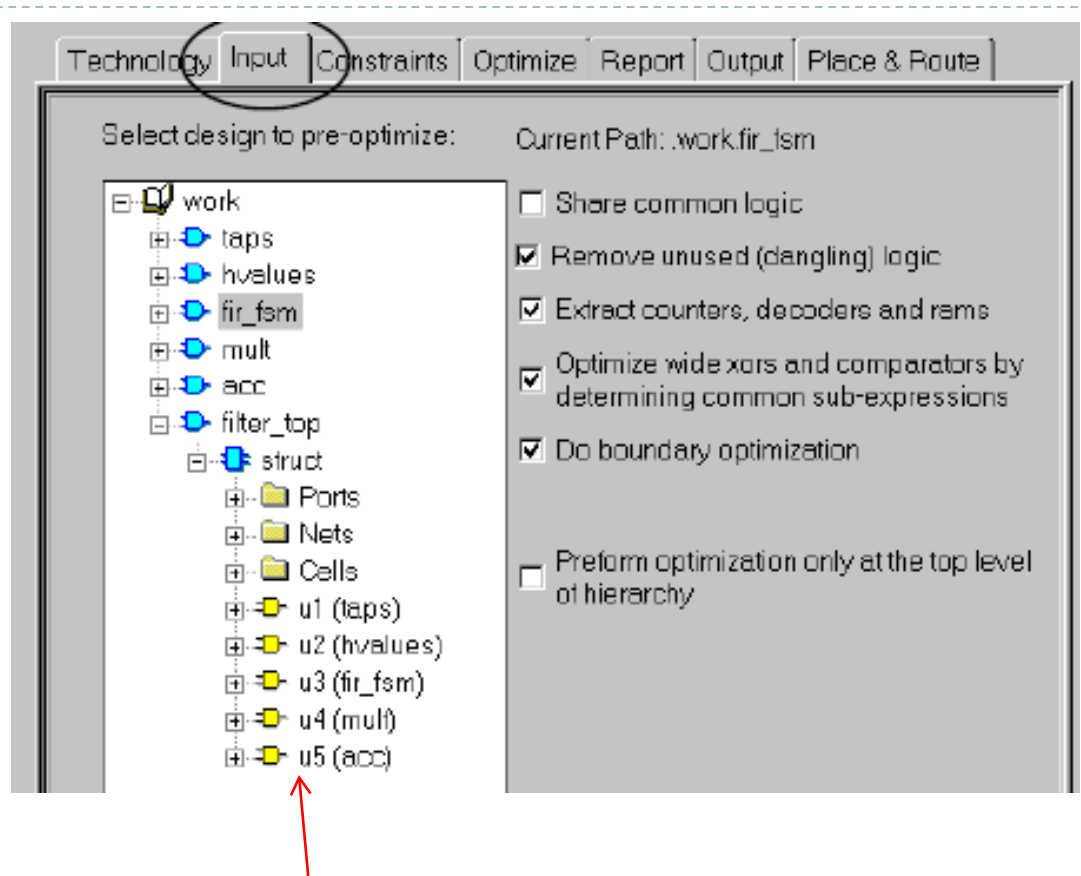

Select specific design to pre-optimize

### Optimization step

#### Control optimization via:

- Timing constraints on I/O signals
- Input drive and capacitance and output load
- Definition on clocking schemes
- optimize <design> (default = current design)
  - effort quick (one pass) | standard (multiple passes) | remap
  - -area | -delay | -auto [optimize area (default), delay or both]
  - -hierarchy preserve | flatten | auto
  - -macro | -chip [-macro = ASIC block; -chip includes I/O pads]
  - -single\_level [optimize top only otherwise all levels]
  - -target <tech> [default is to use loaded synth library]
  - -io\_target <tech>

# Timing Optimization

- optimize\_timing [<design\_name>]
   [-through <node\_lists>] opt through these nodes
   [-force] use longest paths (ignores constraints)
   [-single\_level] top level only (o/w all levels)
   If no options: try to improve most critical paths within
   user-specified timing constraints
- Improve arrival\_time at end of each critical path
- Most effective if user specifies constraints:
  - Input arrival, output required times, clock
- Example: optimize all paths ending at signal out I optimize\_timing --through out I

#### Optimize Tab

Set variables for both optimize and optimize\_timing commands

| Technology   Input   Constraints | Optimize Report Output                                           |
|----------------------------------|------------------------------------------------------------------|
| Select design to optimize:       |                                                                  |
|                                  | Target Technology:                                               |
|                                  | Run type:<br>Optimize C Beman                                    |
|                                  | Optimize Effort:                                                 |
|                                  |                                                                  |
|                                  | Extended Uptimization Effort     Pass 1 Pass 2     Pass 3 Pass 4 |
|                                  | Optimize For:<br>C Auto C Delay                                  |
|                                  | Hierarchy                                                        |
|                                  | Add I/O Pads                                                     |
|                                  | Run timing optimization                                          |
|                                  |                                                                  |
|                                  | Optimize Help                                                    |
|                                  | e Timing 🔪 Advanced Settings 🖌                                   |

#### "Optimize Timing"

D

| Technology Input Constraints Optimize Report Output                                                                                                    | Technology Input Constraints Optimize Report Output                                                                                                    |
|----------------------------------------------------------------------------------------------------|----------------------------------------------------------------------------------------------------|
| Select design to optimize:         Image: Design to optimize longest paths (no constraints)         Image: Design to optimize a single level of hierarchy | Advanced Optimization Options<br>Do not use wire delay during delay calculations<br>Allow converting of internal tri-states<br>Allow transforming Set/Reset on DFFs and Latches<br>Break combinational loops statically during timing analysis<br>Bubble Tristates<br>Operator Options<br>Use technology specific module generation library<br>Operator Select:<br>Auto C Smallest C Small C Fast C Fastest<br>Extract Clock Enables C Extract Counters<br>Extract Decoders C Extract RAMs<br>Extract ROMs |
| Optimize Help                                                                                                    | Optimization CPU Limit: 0 minutes<br>Auto Dissolve Limit: 50<br>Auto Dissolve Limit: 4 Minutes<br>Apply Help                                                                                                    |

"Advanced Settings"

Save design to file(s)

write <file\_name>

[-format <format\_name>]
 VERILOG (.v), VHDL (.vhd), SDF (.sdf), EDIF (.edf)
[-downto <library\_name>]

don't write details of cells/primitives in library
[-silent] - no warnings or information messages
[-single\_level] -top level only (default is all levels)
[-design <design name>] -default is current design

#### **Examples:**

write –format VHDL mydesign.vhd write –format Verilog mydesign.v write –format SDF mydesign.sdf (Delay parameters for timing analysis)

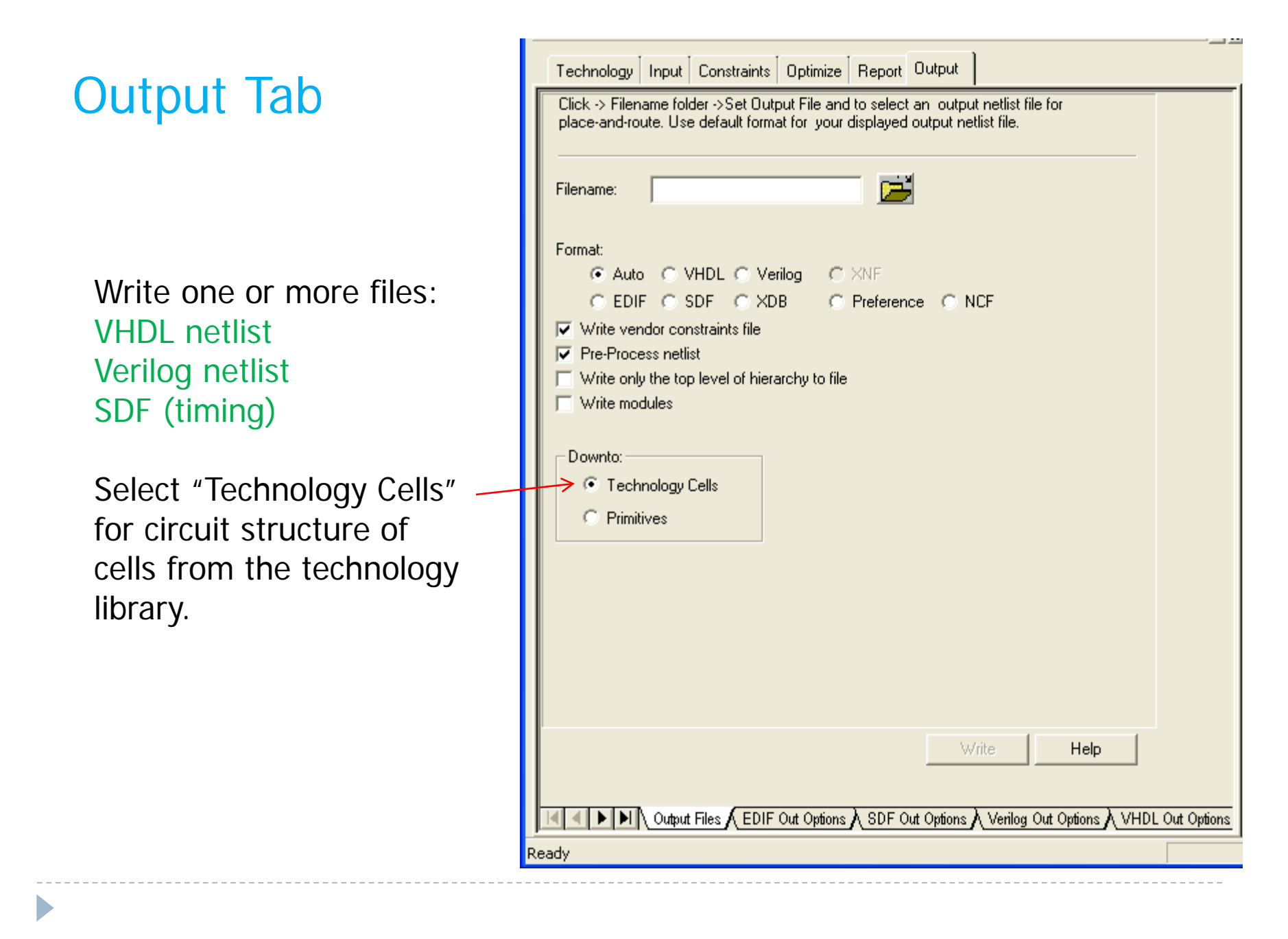

#### Area reports

#### report\_area [<report\_file\_name>]

- [-cell\_usage] cell usage per instance in the design
- [-hierarchy] report each level of hierarchy separately
- [-all\_leafs] report on all leaf cells, including black boxes

#### Example:

#### report\_area -cell\_usage -hierarchy mult\_area.rpt

Generate a report showing all cell instances in each separate block in the design hierarchy. The report includes total number of primitive elements (std. cells) and equivalent area of each.

## Delay reports – design timing information

#### report\_delay [<report\_file\_name>] [-num\_paths <number>] - default 10 [-longest\_path] – sorted by longest first [-critical\_paths] – paths sorted by slack time [-end\_points] – report slack/arrival/required times at end points [-start\_points] - report slack/arrival/required times at start points [-clock\_frequency] [-no\_io\_terminals] [-no\_internal\_terminals] - only primary outputs [-show\_input\_pins] - gate inputs [-show\_nets] - net names + gate (pin) [-through <node\_list>] - paths through given nodes [-from <start\_points>] - paths starting at given points [-to <end points>] - paths ending at given points [-not\_through <node\_list>] - no paths through the given nodes [-show\_schematic <number>] Examples next page

### Delay report examples

#### report\_delay -critical\_paths -num\_paths I -clock\_frequency -show\_nets delay.rpt

Report the most critical path (-num\_paths I) and the max clock frequency, and list all nets along the path (default is to show gate outputs only).

#### report\_delay -longest\_path -num\_paths I -show\_nets -to [list PRODUCT\* DONE] outdelay.rpt

Report longest path from primary inputs or flip-flops to primary outputs PRODUCT\* and DONE. (Asterisk matches any character string, so PRODUCT\* matches PRODUCT(0), PRODUCT(1), ...)

#### report\_delay -longest\_path -num\_paths I -show\_nets -from [list MCAND\* START] indelay.rpt

Report longest path from primary inputs MCAND\* and START to flip flop inputs or primary outputs.